## Innlogging i DSB-CIM - IPAD-versjon

| Adresse: | www.ds | b-cim.no    |
|----------|--------|-------------|
| Auresse. | www.us | D-CIIII.IIU |

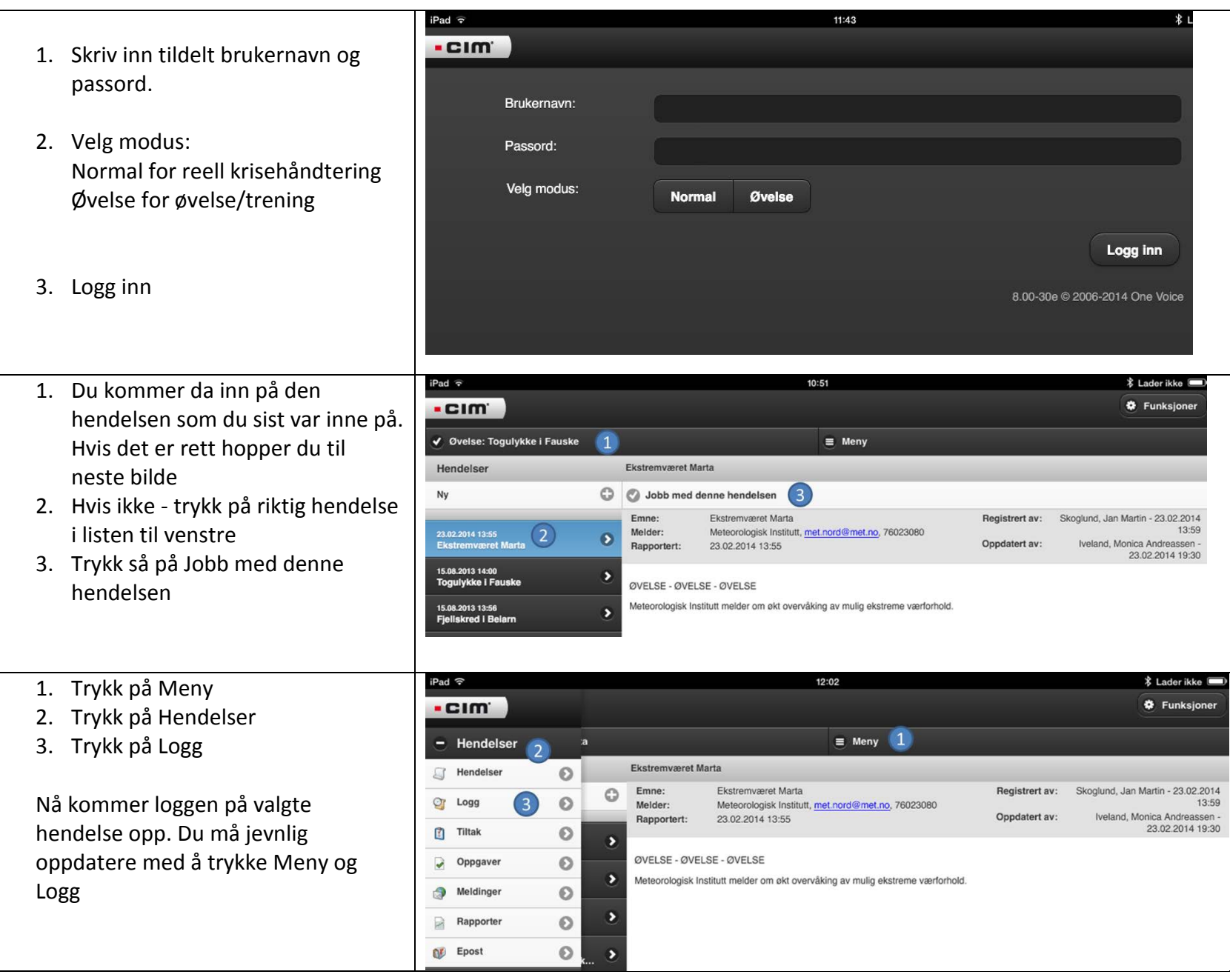